# Procédure d'abonnement

## > Accéder à votre dossier client en ligne en cliquant ici

Si vous n'avez plus votre nom d'usager et votre mot de passe, vous pouvez utiliser le lien <u>mot de passe ou nom d'usager oublié</u> dans la page d'accueil.

> Une fois dans le dossier client cliquez sur ajouter un abonnement :

| RÊSEAU DE TRANSPORT DE LA CAPITALE                                      | QUEER C                                                  |
|-------------------------------------------------------------------------|----------------------------------------------------------|
|                                                                         | 0,72 ,02                                                 |
|                                                                         |                                                          |
| Résumé du dossier   Ajouter un abonnement   Communiqués   Rapports   Re | içus mensuels   Changer le mot de passe   Se déconnecter |
| Résumé de votre dossier                                                 |                                                          |
| Responsable du dossier client                                           | Modifier                                                 |
| lom                                                                     |                                                          |
| vé(e) le                                                                |                                                          |
| él :                                                                    |                                                          |
| Adresse de correspondance                                               | Modifier                                                 |
|                                                                         |                                                          |
|                                                                         |                                                          |
| lbonnements                                                             | Ajouter un abonnemer                                     |
| i <b>bonnements</b><br>'ous n'avez aucun abonnement.                    | Ajouter un abonnemen                                     |

> Choisir L'abonne BUS Perso et compléter les informations :

| •                                 | L'abonne BUS Perse                                                                                                    | o 🕕                                                                     |
|-----------------------------------|----------------------------------------------------------------------------------------------------|-------------------------------------------------------------------------|
| 0                                 | L'abonne BUS Étudi                                                                                                    | ant                                                                     |
| es titr                           | es mensuels de L'abon                                                                                                    | ne BUS Perso offerts: Général, Aîné, et Étudiant.                       |
| ossibi<br>es titr                 | ilité de choisir entre un<br>res énumérés ci-dessus                                                                                                    | RTC (rive nord) ou un Métropolitain (rive nord et rive sud) pour chacun |
|                                   |                                                                                                    |                                                                         |
| itres<br>lispo                    | s de transport<br>nibles :                                                                                                    | Choisir un titre                                                        |
| Titres<br>dispo<br>RTC m          | s de transport<br>nibles :<br>nensuel ou Métropolitair                                                                                                    | Choisir un titre                                                        |
| Titres<br>dispo<br>RTC m<br>Abonn | s <b>de transport<br/>nibles :</b><br>nensuel ou Métropolitair<br>nement saisi entre le 6 r                                                                                    | Choisir un titre                                                        |
| Titres<br>dispo<br>RTC m<br>Abonn | s de transport<br>nibles :<br>nensuel ou Métropolitair<br>nement saisi entre le 6 r<br>J'accepte <u>les règles e</u>                                                           | Choisir un titre                                                        |
| Abonn                             | s de transport<br>nibles :<br>nensuel ou Métropolitair<br>ement saisi entre le 6 r<br>J'accepte <u>les règles e</u><br>J'accepte la procédu<br>Perso<br>En s'abonnant à L'abon | Choisir un titre                                                        |

## > Choisir l'utilisateur de la carte OPUS :

|    | Coordonnées de la personne qui utilisera la carte OPUS<br>Choisir un titulaire de la carte existant |                      |                         |  |  |
|----|----------------------------------------------------------------------------------------------------|----------------------|-------------------------|--|--|
|    |                                                                                                    |                      |                         |  |  |
|    |                                                                                                    |                      |                         |  |  |
|    | Nom                                                                                                 |                      |                         |  |  |
|    | Date de naissance                                                                                   |                      |                         |  |  |
|    | Question d'authentification                                                                         | 1                    |                         |  |  |
|    |                                                                                                    |                      |                         |  |  |
| วน |                                                                                                    |                      |                         |  |  |
|    | ( Créer un nouvel utilisateur de carte OPUS                                                         |                      |                         |  |  |
|    | Prénom :                                                                                            |                      | *                       |  |  |
|    |                                                                                                    |                      |                         |  |  |
|    | Nom :                                                                                               |                      | *                       |  |  |
|    | Date de naissance :                                                                                 | 0000-00-00           | * (Format : AAAA-MM-JJ) |  |  |
|    | Question d'authentification :                                                                       | Choisir une question | *                       |  |  |
|    | Réponse :                                                                                           |                      | *                       |  |  |
|    |                                                                                                    |                      |                         |  |  |

Chaque champ marqué d'un astérisque (\*) est un champ obligatoire.

Choisir l'adresse d'expédition de la carte OPUS :

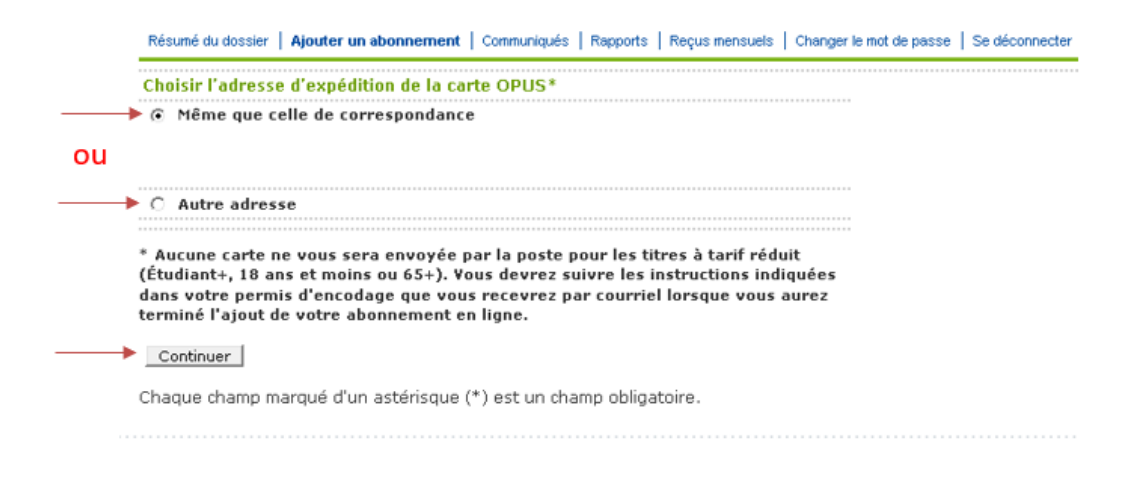

Choisir le mode de paiement et suivre les instructions pour la suite : Bancaire :

Résumé du dossier | Ajouter un abonnement | Communiqués | Rapports | Reçus mensuels | Changer le mot de passe | Se déconnecter

APRÈS AVOIR CHOISI VOTRE MODE DE PAIEMENT, CLIQUER SUR "CONTINUER" POUR CONFIRMER VOTRE Abonnement.

#### Choisir le mode paiement

• Paiement par prélèvement bancaire

Pour activer le mode de prélèvement bancaire vous devrez suivre les instructions qui seront indiquées dans le courriel intitulé "spécimen de chèque demandé pour terminer l'abonnement". Ce courriel vous sera envoyé une fois la demande d'abonnement complétée.

La date limite pour faire parvenir les documents obligatoires (spécimen de chèque et formulaire d'adhésion au débit préautorisé) sera le 10 juin 2020.

Veuillez diquer sur "Continuer" pour terminer la demande d'ajout d'abonnement.

NB : la modification de vos informations de paiement affectera les autres abonnements

O Paiement par carte de crédit

APRÈS AVOIR CHOISI VOTRE MODE DE PAIEMENT, CLIQUER SUR "CONTINUER" POUR CONFIRMER VOTRE ABONNEMENT.

### Ou crédit :

| ABONNEMENT.                                                                                                    |                                                                        |                                                                    |                              |         |
|----------------------------------------------------------------------------------------------------|------------------------------------------------------------------------|--------------------------------------------------------------------|------------------------------|---------|
| <mark>Choisir le mode pai</mark><br>○ Paiement par prél<br>● Paiement par car <sup>1</sup><br>Nom du titulaire de | <mark>ement</mark><br>lèvement bancaire<br>te de crédit<br>e la carte: | *                                                                  |                              |         |
| Type de la carte:                                                                                                 | (Crédit seulement)                                                     | 🔿 Visa 🔿 MasterCard                                                |                              |         |
| Numéro:                                                                                                    |                                                                        | *                                                                  |                              |         |
| Mois expiration:                                                                                                  |                                                                        | *                                                                  |                              |         |
| Année expiration:                                                                                                 |                                                                        | *                                                                  |                              |         |
| NB : la modification                                                                                              | n de vos informations de pa<br>OISI VOTRE NODE DE PAI                  | iement affectera les autres abonner<br>EMENT, CLIQUER SUR "CONTINU | nents<br>IER" POUR CONFIRMEI | R VOTRE |

Une fois les informations saisies, confirmer l'abonnement pour que celui-ci soit enregistré :

|                                                                                                    | Confirmer                  |
|----------------------------------------------------------------------------------------------------|----------------------------|
| <ul> <li>Responsable du dossier client</li> </ul>                                                                                                    |                            |
| Nom<br>Né(e) le<br>Courriel<br>Tél :                                                                                                    |                            |
| Abonnement                                                                                                    | Modifier                   |
| Abonnement <b>Abonne BUS Perso</b> pour <b>RTC mensuel Général</b> à <b>89,50 \$</b><br>L'abonnement débute en juillet 2020<br>Le titre du mois de juin 2021 sera gratuit à l'achat de 11 titres mensuels consé | scutifs sans interruption. |
| Utilisateur de la carte OPUS                                                                                                    | Modifier                   |
| Nom<br>Date de naissance<br>Question d'authentification                                                                                                    |                            |
| Adresse d'expédition de la carte OPUS                                                                                                    | Modifier                   |
| 720<br>québec (QC)<br>G1V6M4                                                                                                    |                            |
| Paiement                                                                                                    | Modifier                   |

> Vous recevrez par courriel, une confirmation d'abonnement.